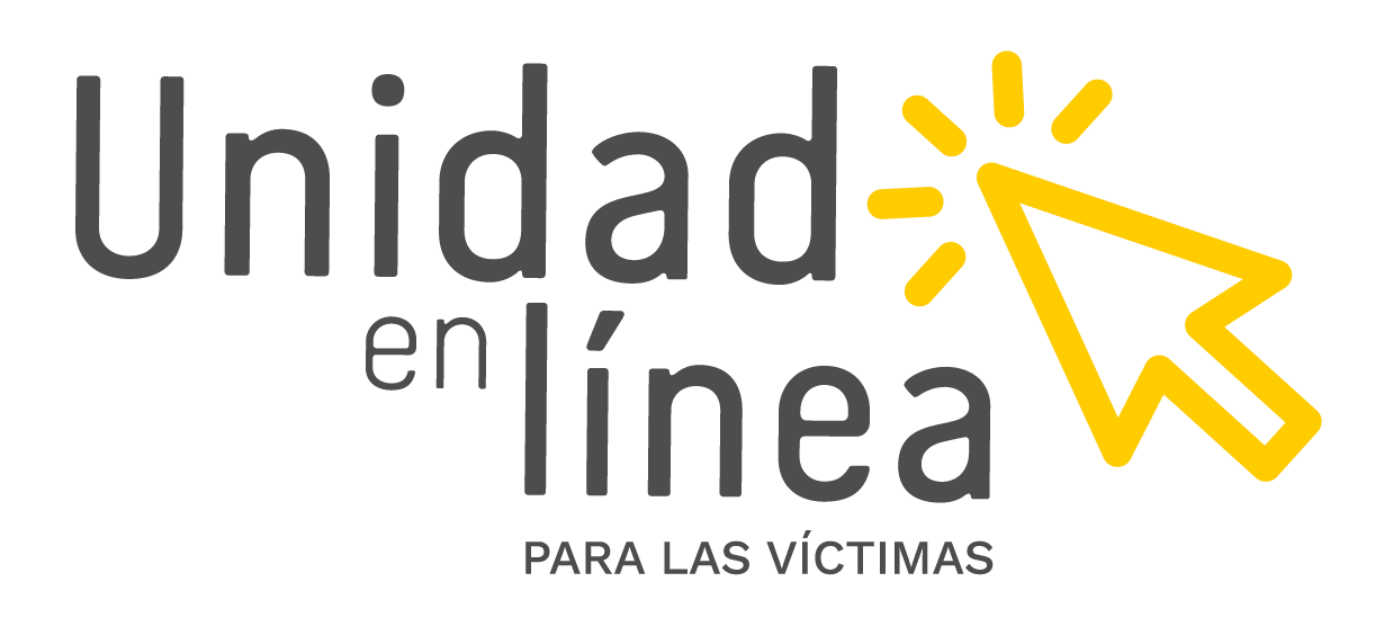

Manual de uso

Recuerde que nuestros trámites son gratuitos y no requieren intermediarios

Diciembre de 2024

# 1. Conozca Unidad en Línea

Unidad en Línea es una herramienta virtual gratuita de autoconsulta que facilita a la población víctima realizar las siguientes consultas y trámites:

#### • Registro Único de Víctimas (RUV):

- $\circ$   $\;$  Información de la declaración por cada hecho victimizante.
- Estado en el que se encuentra en el Registro Único de Víctimas (incluido, no incluido, en valoración, excluido).
- Generación certificado RUV: podrá expedir la constancia que muestra el estado de inscripción en el Registro Único de Víctimas (RUV), los hechos victimizantes por los que fue valorado y el lugar de ocurrencia de cada hecho, a la fecha de su expedición. Este documento es personal e intransferible

#### • Atención humanitaria:

- Estado del trámite de la atención humanitaria por desplazamiento forzado.
- Hacer una presolicitud de la atención humanitaria, que deber ser validada por parte de la entidad.

#### • Indemnización Administrativa:

- o Estado de su solicitud de indemnización administrativa
- Documentos requeridos para este trámite.
- Actualización de datos: podrá actualizar sus datos de contacto y la autorización de notificación electrónica diligenciando el formulario en línea.
- Agendamiento en punto de atención o centro regional de atención a víctimas: podrá consultar la disponibilidad de agendas (día, hora y lugar) y seleccionar la que sea de su conveniencia para ser atendido de manera presencial.

Para ingresar a la plataforma, usted debe tener conexión a internet. Puede ingresar a la página www.unidadvictimas.gov.co y en la parte superior derecha dar clic en el icono UNIDAD EN LÍNEA. También puede digitar directamente: <u>https://unidadenlinea.unidadvictimas.gov.co/</u>

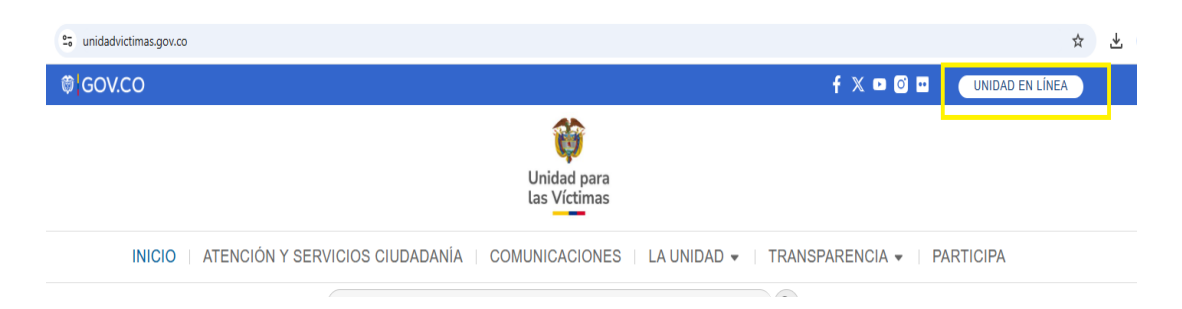

# 2. Así puede registrarse e ingresar

Ahora podrá acceder más fácil a Unidad en Línea, de modo seguro

- Se requiere un computador o celular con acceso a internet.
- Tenga a la mano su documento de identidad, correo electrónico y celular.
- Para ingresar por primera vez debe registrarse en la herramienta dando clic en el botón "Registrarme".

| Inicio de ses               | ón             |
|-----------------------------|----------------|
| Usuario                     |                |
| Digite su Número de Docume  | anto/Nuevo usi |
| Contraseña                  |                |
| Digite su Contraseña        | ۲              |
| para poder continuar e inic | itar sesión    |
| Iniciar sesión              | 🕼 Registrarme  |
| 🔹 ¿Olvido su contr          | aseña?         |

 Cuando le aparezca la alerta "Para poder registrarse debe ser mayor de edad", haga clic en "Aceptar":

| Advertencia 🛕      |                              |  |
|--------------------|------------------------------|--|
| Para poder<br>edad | registrarse debe ser mayor d |  |
|                    | Aceptar                      |  |

 Saldrá un mensaje emergente que le indicará las consultas que puede realizar a través de la herramienta Unidad en Línea. Haga clic en "Entendido":

| Información 🛕                                                                                                    |
|----------------------------------------------------------------------------------------------------|
| Unidad en Línea es una herramienta virtual gratuita de autoconsulta y trámite que facilita a la población víctima realizar las siguientes<br>consultas:                                                                                                    |
| • Registro Único de Víctimas:                                                                                                    |
| <ul> <li>Información del hecho y la declaración por cada hecho victimizante.</li> <li>Estado en el que se encuentra en el Registro Único de Víctimas (incluido, no incluido, en valoración, excluido).</li> <li>Generación certificado RUV: podrá expedir la constancia que muestra el estado de inscripción en el Registro Único de Víctimas (RUV), los hechos victimizantes por los que fue valorado y el lugar de ocurrencia de cada hecho, a la fecha de su expedición. Este documento es personal e intransferible</li> </ul> |
| • Atención humanitaria:                                                                                                    |
| <ul> <li>Estado del trámite de la atención humanitaria por desplazamiento forzado.</li> <li>Hacer una presolicitud de la atención humanitaria, que deber ser validada por parte de la entidad.</li> </ul>                                                                                                    |
| Indemnización Administrativa:                                                                                                    |
| <ul> <li>Estado de su solicitud de indemnización administrativa.</li> <li>Documentos requeridos para para este trámite.</li> </ul>                                                                                                    |
| • Actualización de datos: podrá actualizar sus datos de contacto y la autorización de notificación electrónica diligenciando el formulario en<br>línea.                                                                                                    |
| • Agendamiento en punto de atención o centro regional de atención a víctimas: podrá consultar la disponibilidad de agendas (día, hora y lugar) y seleccionar la que sea de su conveniencia para ser atendido de manera presencial.                                                                                                    |
| Si usted es víctima y desea realizar alguna de estos trámites, de clic en                                                                                                    |
| C Entendido                                                                                                    |
|                                                                                                    |

 A continuación, debe diligenciar el Formulario de registro. Ingrese la información solicitada en cada uno de los campos y tenga en cuenta que los que están con asterisco en rojo (\*) son obligatorios. Haga clic en "Aceptar".

| Advertencia 🛕                             | × |
|-------------------------------------------|---|
| Los campos marcados con * son obligatorio | s |
| Acepta                                    |   |

Le aparecerá el **FORMULARIO DE REGISTRO** donde deberá incluir sus datos de identificación, de contacto e incluir una contraseña.

| Tino do identificación.* |                                             | Numoro de identificación t                 |                                   |
|--------------------------|---------------------------------------------|--------------------------------------------|-----------------------------------|
| npo de identificación."  | Seleccione                                  | Numero de Identificación                   |                                   |
| Primer nombre:*          |                                             | Segundo nombre:                            |                                   |
| Primer apellido:*        |                                             | Segundo apellido:                          |                                   |
| Sexo:*                   | Seleccione                                  | Fecha nacimiento:*                         |                                   |
| Correo electrónico:*     |                                             | Confirmar correo<br>electrónico:*          |                                   |
| Pais de residencia:*     | Seleccione                                  | Depto. de residencia:*                     | Seleccionar                       |
| Municipio:*              | Seleccionar                                 | Dir. de residencia:                        |                                   |
| Tel de residencia:       |                                             |                                            |                                   |
| Tel celular:*            |                                             | Confirmar Tel. celular:*                   | 98459421                          |
| Contraseña:*             | ••••••                                      | Confirmar contraseña:*                     |                                   |
| Los campos               | marcados con asterisco en roio (*) los debe | diligenciar de manera obligatoria para pod | er registrarse en Unidad en Línea |
|                          |                                             |                                            |                                   |

Tenga en cuenta lo siguiente antes de dar clic en el botón "Guardar":

-Si la información suministrada está incompleta, aparecerá este mensaje:

| Advertencia <u>A</u>                                               | ×       |
|--------------------------------------------------------------------|---------|
| La información esta incompleta, verifi<br>campos marcados con rojo | que los |
|                                                                    | ceptar  |

-Cuando ingrese la información correcta y completa, se mostrará este mensaje:

| La información se ingresó correct | amente  |
|-----------------------------------|---------|
| <b>0</b>                          | Aceptar |

-Si usted registra un correo electrónico, se le enviará a este su usuario y contraseña de acceso.

-Si en el momento de registrarse usted presenta alguna novedad en

su documento de identidad ante la Registraduría, el sistema no permitirá

el ingreso y mostrará el siguiente mensaje de alerta:

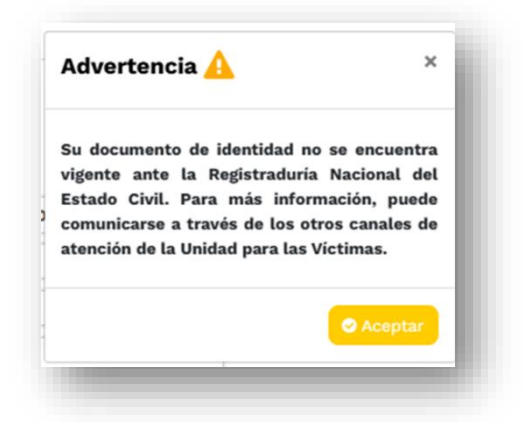

- Debe crear una contraseña de ingreso que incluya mínimo 8 caracteres, con al menos una letra minúscula, una letra mayúscula y un número. (Por ejemplo: Pajarito12).
- Haga clic en **"Guardar"**.
- Recuerde aceptar términos y condiciones.

Ahora verá el siguiente mensaje de confirmación:

| Confirmación 🛕                                                                                                    |
|----------------------------------------------------------------------------------------------------|
| Esta consulta en línea cuenta con mecanismos de seguridad para controlar el acceso a la información contenida en el Registro Único de Víctimas, por lo que la Unidad para las Víctimas<br>bloqueará el acceso a esta página web por cualquier utilización que considere irregular e iniciará las acciones legales correspondientes.                                                     |
| La información suministrada por la Unidad para las Víctimas cumple con lo señalado en Decreto 1084 de 2015, en su artículo 2.2.2.3.11. y respeta la reserva y confidencialidad de la información<br>proveniente de las fuentes tenidas en cuenta en la valoración, en particular la proveniente del Registro Único de Víctimas.                                                         |
| El uso diferente de la misma como la consulta de información personal de un tercero, será considerado irregular. Se prohíbe expresamente a cualquier persona natural o jurídica, diferente del<br>titular de los datos, la utilización de la información personal contenida en este sítio web.                                                                                          |
| Para seguir adelante en este trámite en línea usted deberá aceptar las siguientes condiciones y términos:                                                                                                    |
| 1.Acepto que la información suministrada a la Unidad para las Víctimas en la presente solicitud, es realizada de manera personal y sin intermediario alguno.                                                                                                    |
| 2.Acepto que la Unidad para las Victimas en cualquier momento y sin previo aviso, pueda consultar, como lo estime conveniente, la información suministrada en esta solicitud a efectos de<br>corroborar la certeza, veracidad e identificación del solicitante.                                                                                                    |
| 3. Acepto que la Unidad para las Víctimas en cualquier momento y sin previo aviso, puede contactarme de acuerdo con la información suministrada.                                                                                                    |
| 4.Entiendo que, en consecuencia, la Unidad para las Víctimas, es responsable por la concordancia entre los datos que le han sido suministrados y los que registra/divulga, pero no tiene ninguna responsabilidad por la veracidad de los mismos.                                                                                                    |
| 5.Declaro conocer que, además de la página web, la Unidad para las Víctimas, ha puesto a mi disposición otros canales para atender la presente solicitud, tanto presencialmente como por<br>escrito. En consecuencia, reconozco que si por motivos técnicos o de cualquier otra índole, no puedo acceder a esta solicitud en línea, no se me está impidiendo ni limitando la solicitud. |
| 6.Declaro que únicamente solicitaré tramites personales y que no obtendré beneficios económicos con este servicio.                                                                                                    |
| 7.Declaro que me hago responsable por el uso y cuidado de la información que llegare a obtener a través de la presente solicitud y que la misma no será destinada a tercero o utilizada con fines<br>irregulares.                                                                                                    |
| 8.Le recordamos que su información será registrada de acuerdo con la Ley de Protección Habeas Data. Esta interacción está siendo registrada para garantizar la calidad del servicio.                                                                                                    |
| ¿Está seguro de crear el usuario? su usuario será su número de documento (12345678).                                                                                                    |
| Aceptar Cancelar                                                                                                    |

# Usuarios ya registrados

Una vez se haya registrado, ingrese con el usuario y la contraseña creada.

Haga clic en "Iniciar Sesión".

| <b>P</b><br>Inicio de sesión                                                                  |
|-----------------------------------------------------------------------------------------------|
| Usuario                                                                                       |
| Digíte su Número de Documento/Nuevo usı                                                       |
| Contraseña                                                                                    |
| Digíte su Contraseña 💿                                                                        |
| Recuerde escoger la imagen diferente a la secuencia,<br>para poder continuar e iniciar sesión |
| Iniciar sesión Registrarme                                                                    |

 Después de diligenciar usuario y contraseña, recuerde escoger la imagen diferente a la secuencia, para poder continuar e iniciar sesión:

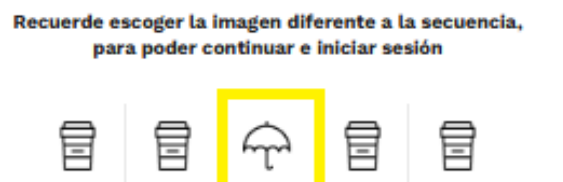

- Si escoge ingresar dando respuesta a las preguntas de seguridad, solo contará con tres intentos para responder correctamente. De no ser así, deberá esperar 24 horas para volver a intentarlo.
- Una vez haga clic en "Iniciar sesión", saldrá un mensaje emergente que le pedirá que registre el código de seguridad.

\*Llegará como mensaje de texto desde el código **87305** al número celular registrado en los datos de contacto.

\*O al correo electrónico desde **Notificaciones app** con asunto CÓDIGO DE SEGURIDAD - Unidad en Línea.

Tenga en cuenta que su código de seguridad tiene una vigencia de 5 minutos.

Digite el código y haga clic en "Validar":

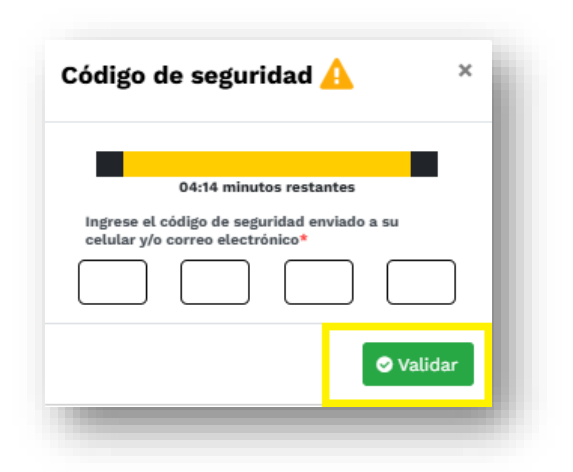

• Se le informará que los datos suministrados serán tratados según lo establece la Ley de Habeas Data y la política de tratamiento de datos personales de la Unidad para las Víctimas. Haga clic en "**Aceptar**":

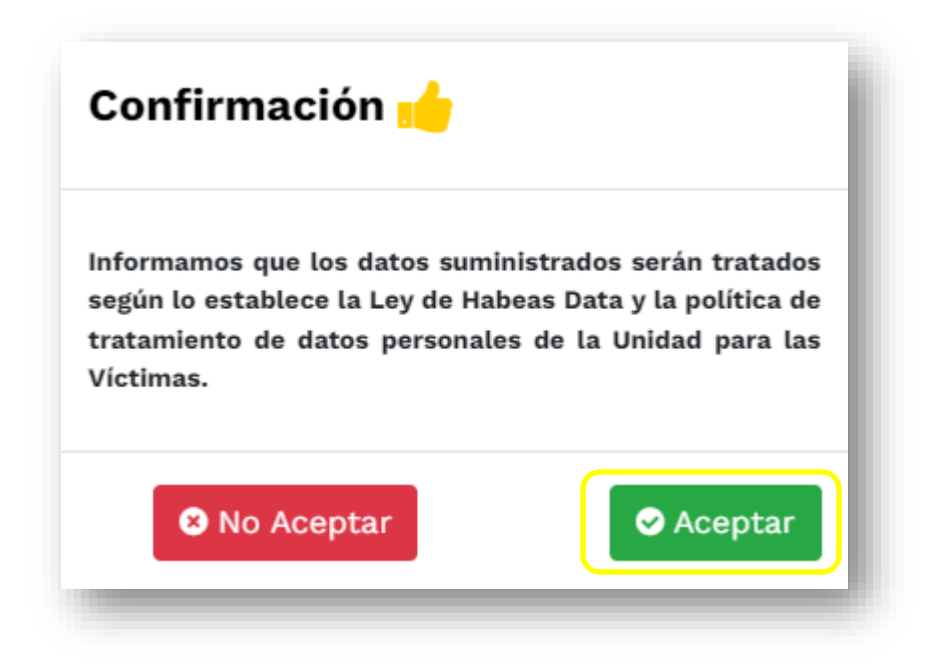

• El sistema realizará una pregunta de seguridad (fecha de nacimiento, lugar y fecha de expedición de la cédula). Seleccione la respuesta correcta y haga clic en **"Validar"**:

| 0 14/12/1981 |  |  | - 1 |
|--------------|--|--|-----|
| 0 30/09/19/4 |  |  | - 1 |
| 0 25/04/1971 |  |  | - 1 |
| 0 29/11/1970 |  |  | - 1 |
|              |  |  |     |

 Automáticamente se requerirá la actualización de datos de contacto. Esto le permitirá recibir información por parte de la Unidad para las Víctimas. Recuerde autorizar la notificación electrónica.

Diligencie los campos que desea actualizar (Ingreso, Datos Personales, Datos de Contacto) y haga clic en **"Actualizar"**:

#### Ingreso y actualización de datos

Aquí puede seleccionar cómo prefiere iniciar sesión (número de documento,

# nuevo usuario o correo electrónico)

| Señor usuario,<br>Podrá actualizar sus<br>Recuerde autorizar                                           | s datos de contacto. Esto le permitirá recibir información por<br>la notificación electrónica.                                      | parte de la Unidad para las Victimas.                                                                             |
|----------------------------------------------------------------------------------------------------|----------------------------------------------------------------------------------------------------|----------------------------------------------------------------------------------------------------|
| Ingreso Datos Personales                                                                               | Datos de Contacto                                                                                                    |                                                                                                    |
|                                                                                                    | A continuación seleccione la opción de su<br>preferencia para el ingreso a Unidad en<br>línea:*                                     | Número Documento     Nuevo usuario     Correo electrónico                                                         |
|                                                                                                    | Nuevo usuario:*                                                                                                    |                                                                                                    |
| Seleccionar archivo                                                                                    |                                                                                                    |                                                                                                    |
| La herramienta le da la opción de cargar ur<br>su perfil. Se aceptan archivos con exten<br>JPEG y PNG. | a foto para<br>sión JPG,                                                                                                    |                                                                                                    |
|                                                                                                    | ta Actualizar                                                                                                    |                                                                                                    |
| Autorizo a la Unidad para las Víctimas a realizar<br>person:                                           | el proceso de notificación de todas las decisiones adoptadas :<br>al e intransferible. Lo anterior, conforme a lo dispuesto en el a | al correo electrónico aportado en el presente formulario, el cual es de uso<br>rtículo 56 de la Ley 1437 de 2011. |
| Recu                                                                                                   | erde que en cualquier momento puede desautorizar a la entid                                                                         | ad este medio de notificación.                                                                                    |

Haga clic en "**Actualizar**". Se confirmará que la información se actualizó correctamente.

| Confirmación                    |         | ×      |
|---------------------------------|---------|--------|
| La información<br>correctamente | se acti | ualizó |
|                                 | ⊘ Acep  | otar   |
|                                 |         |        |

Haga clic en "Aceptar".

Datos personales

Ingrese tipo y número de identificación, nombres y apellidos, sexo, pertenencia étnica, fecha de nacimiento y seleccione si presenta enfermedad grave (ruinosa, catastrófica y de alto costo) o alguna discapacidad.

| Señor u<br>Podrá a<br>Recuer         | isuario,<br>ictualizar sus datos de contacto. Esto le permitirá rec<br>de autorizar la notificación electrónica. | ibir información por parte de la Unid                                           | lad para las Víctimas.                                                           |
|--------------------------------------|----------------------------------------------------------------------------------------------------|---------------------------------------------------------------------------------|----------------------------------------------------------------------------------|
| Ingreso Datos Perso                  | onales Datos de Contacto                                                                                         |                                                                                 |                                                                                  |
| Tipo de identificación:*             | CEDULA CIUDADANIA                                                                                                | Numero de identificación:*                                                      | 1193020588                                                                       |
| Primer nombre:*                      | NIDIA                                                                                                    | Segundo nombre:                                                                 |                                                                                  |
| Primer apellido:*                    | TORRES                                                                                                    | Segundo apellido:                                                               | CASTRO                                                                           |
| Sexo:*                               | MUJER                                                                                                    | Fecha nacimiento:* 📑                                                            | 1987-05-12                                                                       |
| Pertenencia étnica:*                 | NINGUNA                                                                                                    | Presenta enfermedad<br>ruinosa, catastrófica y<br>de alto costo *               | Si No                                                                            |
| Presenta discapacidad<br>*           | Si No                                                                                                    |                                                                                 |                                                                                  |
|                                      | 13 A                                                                                                    | ctualizar                                                                       |                                                                                  |
| utorizo a la Unidad para las Víctima | as a realizar el proceso de notificación de todas las de<br>personal e intransferible. Lo anterior, conforme a   | ecisiones adoptadas al correo electró<br>a lo dispuesto en el artículo 56 de la | ónico aportado en el presente formulario, el cual es de uso<br>Ley 1437 de 2011. |
|                                      | Recuerde que en cualquier momento puede de                                                                       | esautorizar a la entidad este medio d                                           | de notificación.                                                                 |

#### Datos de contacto

Ingrese correo electrónico, datos de su lugar de residencia y números de contacto. También debe autorizar la notificación por correo electrónico, mensaje de texto, vía WhatsApp o todas las opciones.

| Ingreso Datos Pers                                       | onales Datos de Contacto |                                                           |                  |
|----------------------------------------------------------|--------------------------|-----------------------------------------------------------|------------------|
| Correo electrónico:*                                     | AAAAA@GMAIL.COM          | Confirmar correo electrónico:<br>*                        | AAAAA@GMAIL.COM  |
| País de residencia:*                                     | COLOMBIA                 | Depto. de residencia:*                                    | VALLE DEL CAUCA  |
| Municipio:*                                              | CALI                     | Dir. de residencia:                                       | CRA 24A 16BIS 14 |
| Tel de residencia:                                       | 3452891                  |                                                           |                  |
| Tel celular:*                                            | 3147477099               | Confirmar tel. celular:*                                  | 3147477099       |
| Usuario instagram:                                       |                          | Usuario facebook:                                         |                  |
| Usuario X (Antes Twitter):                               |                          | Usuario TikTok:                                           |                  |
| Autorizo notificación<br>por Mensajes de Texto<br>(SMS)* | Si No                    | Aceptación de<br>notificación por medios<br>electrónicos* | Si No            |

- Una vez haga clic en "Actualizar", saldrá un mensaje emergente que le pedirá que registre el código de seguridad:
  - Llegará como mensaje de texto (SMS) desde el código 87305 al número celular registrado en los datos de contacto
  - O al correo electrónico desde Notificaciones app con asunto
     Código de seguridad Unidad en Línea.
  - O a través de la cuenta oficial de Unidad para las Víctimas en WhatsApp.

Tenga en cuenta que su código de seguridad tiene una vigencia de 5 minutos. Digítelo y haga clic en "**Validar**":

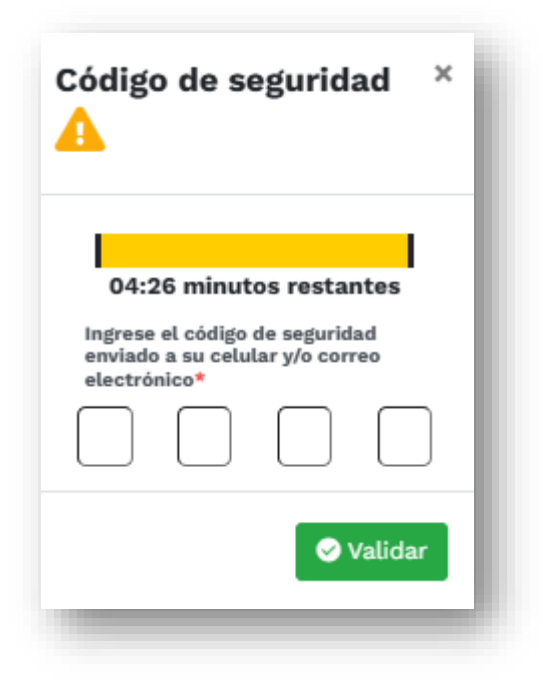

El sistema le confirmará que la información se actualizó correctamente:

| La información se actualizó<br>correctamente<br>@ Aceptar | Confirmación 📩                     | ×         |
|-----------------------------------------------------------|------------------------------------|-----------|
| Aceptar                                                   | La información se<br>correctamente | actualizó |
|                                                           |                                    | Aceptar   |

Haga clic en "Aceptar".

# ¿Olvidó su contraseña?

En caso de no recordar su contraseña debe dar clic en el botón **¿Olvidó su contraseña?** y escribir el número de identificación y posteriormente dar clic en la opción **Recuperar** 

|      | <b>~</b>                      |
|------|-------------------------------|
|      | Recuperar<br>contraseña       |
| Iden | tificación:*                  |
|      | Digíte su Número de Documento |
|      | Recuperar 🛛 🛛 Cerrar          |

Usted podrá restablecer la contraseña a través de los siguientes medios según la información entregada en su última atención: Correo electrónico y/o número de celular.

#### RECOMENDACIONES

- No debe compartir su usuario y contraseña de ingreso
- Los datos consultados son confidenciales.
- Solo podrá acceder a la información de su caso.

# TODOS los trámites ante la Unidad para las Víctimas son <u>GRATUITOS</u> y <u>no requieren de intermediarios</u>.

# 3. Así puede realizar sus consultas y trámites

Al ingresar con su usuario y contraseña, tendrá acceso a los siguientes módulos de consulta y trámites:

En el menú que aparece a la izquierda de la pantalla, encontrará las siguientes opciones:

- CONSULTAS
- TRÁMITES

- ATENCIÓN EN LÍNEA
- SEGURIDAD

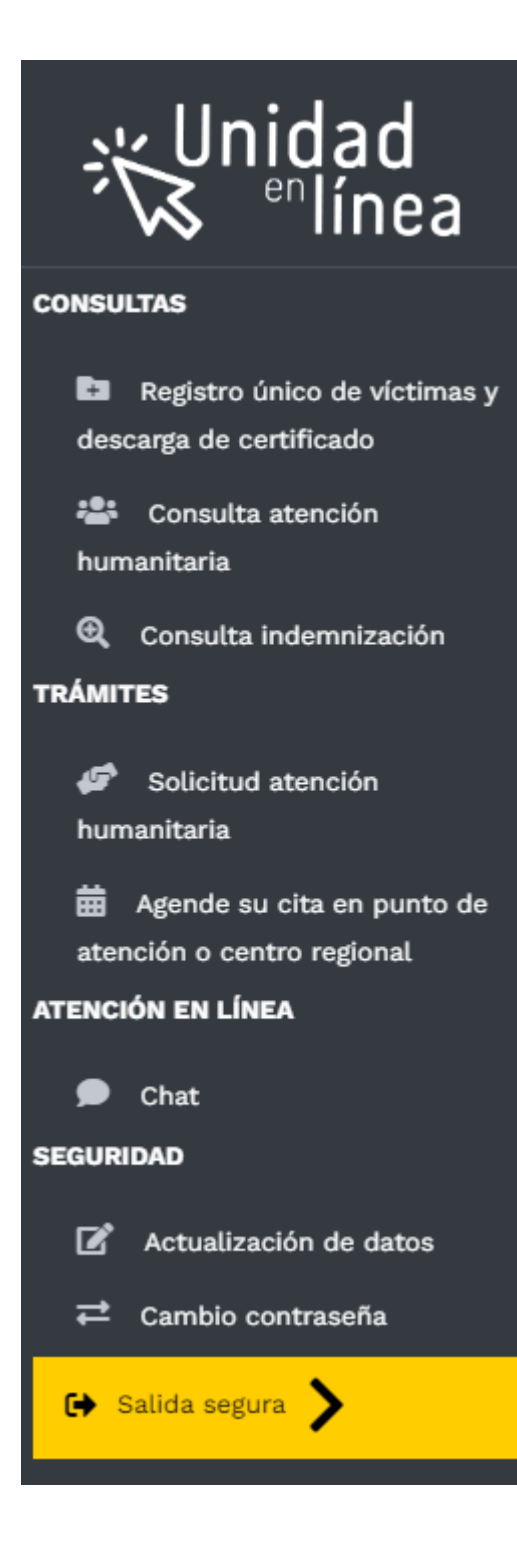

#### CONSULTAS

Aquí encontrará información de su caso relacionado con:

#### Registro Único de Víctimas y descarga de certificado

Si tiene por lo menos un hecho victimizante incluido, encontrará la siguiente información correspondiente a cada uno de los hechos en el RUV.

- Declaración / Radicado.
- Código de declaración (ID Declaración).
- Estado de valoración (incluido, no incluido, envaloración, excluido).
- Hecho(s) victimizante(s) Fecha hecho victimizante.
- Departamento y municipio del hecho victimizante.

Si cuenta con más de una declaración podrá consultarlas en la opción **"Siguiente"** o escribiendo en el campo **"Buscar"**.

| Señor(a):<br>Los dato                                                                      | REC                                                | n su Estado en el Regis                            | <b>D DE VIC</b><br>tro Único de V                           | TIMAS Y DES                                                                            | CARGA DE CERTIF                                                                          | FICAD               | 0                              |                             |
|--------------------------------------------------------------------------------------------|----------------------------------------------------|----------------------------------------------------|-------------------------------------------------------------|----------------------------------------------------------------------------------------|------------------------------------------------------------------------------------------|---------------------|--------------------------------|-----------------------------|
| lostrar 10 🗸 entradas                                                                      | ID 着                                               | ESTADO                                             |                                                             | ) VICTIMIZANTE(S)                                                                      | ГЕСНА НЕСНО                                                                              | DEPAR               | Buscar:                        |                             |
| CF000064673                                                                                | 2200865<br>(RUV)                                   | Incluido                                           | Masivo:<br>forzado                                          | Desplazamiento                                                                         | 11/5/2012                                                                                | VALLE<br>(76)       | DEL CAUCA                      | BUENAVENTURA<br>(76109)     |
| G000384577                                                                                 | 3667987<br>(RUV)                                   | Incluido                                           | Masivo:<br>forzado                                          | Desplazamiento                                                                         | 6/29/2019                                                                                | VALLE<br>(76)       | DEL CAUCA                      | BUENAVENTURA<br>(76109)     |
| ostrando 1 a 2 de 2 entra<br>información presentada en es<br>cuerde que para poder generar | das<br>te módulo, no es r<br>· la certificación, c | una constancia de inclu<br>lebe contar con direcci | usión, por lo qu<br>ón, teléfono y<br>I <b>ngrese aqu</b> í | ie no constituye un doc<br>correo electrónico actu<br><mark>i para descargar su</mark> | umento viable para realizar trá<br>alizados, este último le permit<br><b>certificado</b> | mites.<br>rá enviar | Anteri<br>la certificación a s | or 1 Siguiente<br>u correo. |

### Solicitud de certificado RUV

Si cuenta por lo menos con una declaración en estado incluido, se habilita la opción "**Ingrese aquípara descargar su certificado**".

| ()<br>Señor(a):                       | 1                           |                                 |                          |            |              |              |
|---------------------------------------|-----------------------------|---------------------------------|--------------------------|------------|--------------|--------------|
|                                       | s relacionados con su Estac | io en el Registro Unico de Vict | timas son los siguientes |            |              |              |
|                                       |                             |                                 |                          |            |              |              |
| ostrar 10 🗸 entradas                  |                             |                                 |                          |            | Buscar:      |              |
| DECLARACIÓN/RADICADO                  | A ID (                      | ESTADO VALORACIÓN               | HECHO(S) VICTIMIZANTE(S) |            | DEPARTAMENTO | MUNICIPIO    |
| 9360                                  | 9360 (SIPOD)                | Incluido                        | Desplazamiento Forzado   | 1/16/2002  | CHOCÓ (27)   | TADÓ (27787) |
| 943                                   | 943 (SIPOD)                 | Incluido                        | Desplazamiento Forzado   | 9/19/2001  | СНОСО́ (27)  | TADÓ (27787) |
|                                       | 4202411 (RUV)               | En Valoracion                   | Desplazamiento forzado   | 3/7/2024 1 | CHOCÓ (27)   | TADÓ (27787) |
| K00079                                |                             |                                 |                          |            |              |              |
| K00075<br>ostrando 1 a 3 de 3 entrad  | das                         |                                 |                          |            | Anterior     | 1 Siguiente  |
| BK0007£<br>ostrando 1 a 3 de 3 entrac | das                         |                                 |                          |            | Anterior     | 1 Siguient   |

**Nota:** Para la descarga del certificado, se requiere haber diligenciado los campos de celular, teléfono y dirección de su lugar de residencia en el formulario de actualización de datos. De lo contrario será redireccionado a **Actualización de datos**.

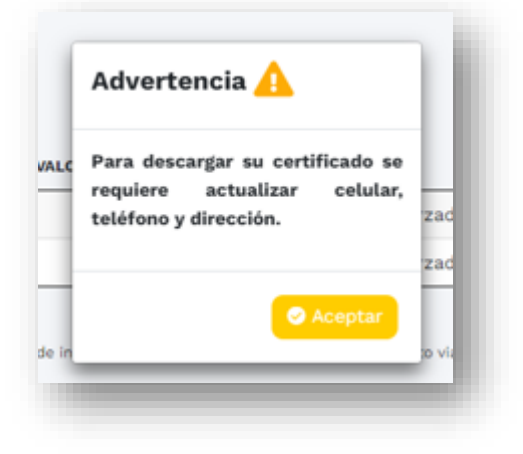

| Correo electrónico:*              |          |      | Confirmar correo<br>electrónico:*                         |       |            |    |
|-----------------------------------|----------|------|-----------------------------------------------------------|-------|------------|----|
| País de residencia:*              | COLOMBIA |      | Depto. de residencia:*                                    |       |            |    |
| Municipio:*                       |          |      | Dir. de residencia:                                       |       |            |    |
| Tel de residencia:                |          |      | Tel celular:                                              |       |            |    |
| Autorizo notificación<br>por SMS* | Si Si    | O No | Aceptación de<br>notificación por<br>medios electrónicos* | Si Si | $\bigcirc$ | No |

Al actualizar los datos solicitados, se mostrará el siguiente mensaje:

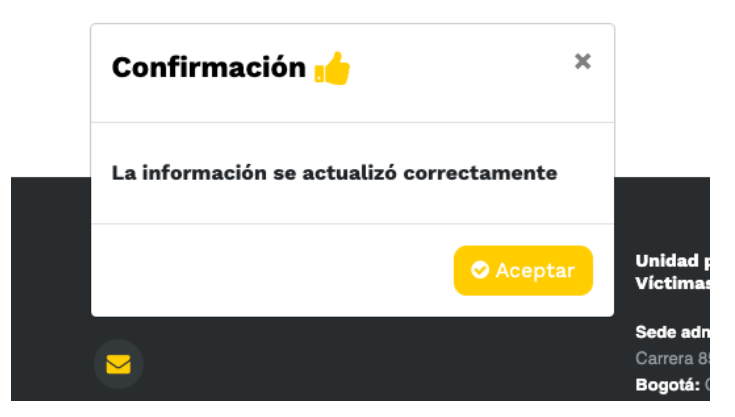

Haga clic en "Aceptar"

En caso de que sus datos ya se encuentren actualizados, haga clic en **"Ingrese aquí para descargar su certificado"** 

Una vez se habilite la opción para descargar el certificado, es necesario registrar el **motivo** por el cual se requiere el documento (espacio para diligenciar mínimo 10 caracteres).

| Señor(a):<br>Los datos relaciona<br>Dostrar 10 v entradas<br>DECLARACIÓN/RADICADO 10<br>1360 936 | ados con su Estado                          | en el Registro Único de Vict<br>ESTADO VALORACIÓN                | mas son los siguientes                                                                                                    |                                                                                  | Buscar:          |              |
|--------------------------------------------------------------------------------------------------|---------------------------------------------|------------------------------------------------------------------|----------------------------------------------------------------------------------------------------|----------------------------------------------------------------------------------|------------------|--------------|
| ostrar 10 v entradas<br>DECLARACIÓN/RADICADO 10<br>1360 936                                      | 60 (SIPOD)                                  | ESTADO VALORACIÓN                                                | + HECHO(S) VICTIMIZANTE(S)                                                                                                   |                                                                                  | Buscar:          |              |
| <b>DECLARACIÓN/RADICADO ID</b><br>1360 936                                                       | 60 <sup>°</sup> (SIPOD)                     | ESTADO VALORACIÓN                                                | HECHO(S) VICTIMIZANTE(S)                                                                                                    |                                                                                  |                  |              |
| 9360 936                                                                                         | 60 <sup>.</sup> (SIPOD)                     |                                                                  |                                                                                                    | FECHA HECHO VICTIMIZANTE                                                         | E 🔶 DEPARTAMENTO | MUNICIPIO    |
|                                                                                                  |                                             | Incluido                                                         | Desplazamiento Forzado                                                                                                    | 1/16/2002                                                                        | CHOCÓ (27)       | TADÓ (27787) |
| 943 943                                                                                          | 3 (SIPOD)                                   | Incluido                                                         | Desplazamiento Forzado                                                                                                    | 9/19/2001                                                                        | CHOCÓ (27)       | TADÓ (27787) |
| 3K00075 420                                                                                      | 02411 (RUV)                                 | En Valoracion                                                    | Desplazamiento forzado                                                                                                    | 3/7/2024 1                                                                       | CHOCÓ (27)       | TADÓ (27787) |
| información presentada en este módulo,<br>cuerde que para poder generar la certific:             | ), no es una constan<br>cación, debe contar | icia de inclusión, por lo que i<br>con dirección, teléfono y con | no constituye un documento viable para i<br>reo electrónico actualizados, este último<br>irese aquí para descarríar su certi | realizar trámites.<br>9 le permitirá enviar la certificación a<br><b>fficado</b> | su correo.       | Siguience    |
| otivo de la certificación:                                                                       |                                             |                                                                  |                                                                                                    |                                                                                  |                  |              |
| ंट                                                                                               | Certificación ind                           | ividual                                                          |                                                                                                    | Certificación n                                                                  | úcleo familiar   |              |
|                                                                                                  |                                             |                                                                  | Descargue aquí su certificación                                                                                              |                                                                                  |                  |              |

Posteriormente, se habilita el tipo de certificado a descargar de acuerdo con los siguientes criterios:

| Motivo de la certificación: | Ing                      | rese aquí para descargar su certificado |  |
|-----------------------------|--------------------------|-----------------------------------------|--|
|                             |                          |                                         |  |
|                             | Certificación individual | Certificación núcleo familiar           |  |
|                             | I                        | Descargue aquí su certificación         |  |

#### A) Certificación individual:

\*Se habilita si en el documento consultado tiene un parentesco diferente a jefe de hogar y/o declarante.

\*Se habilita si el documento consultado se encuentra incluido por un hecho victimizante diferente a desplazamiento.

#### B) Certificación núcleo familiar:

Se habilita si en el documento consultado se encuentra como jefe de hogar y/o declarante.

#### Envío y/o descarga de la certificación

Envío por correo electrónico: Una vez haga clic en la descarga del certificado, se habilita el mensaje para enviar el documento por correo electrónico o descargarlo en PDF

| Recibir correo electrónico Descargar en PDF |             | ¿Cómo desea obtener su c | certificación?   |     |
|---------------------------------------------|-------------|--------------------------|------------------|-----|
| Cerrar                                      | Recibir con | rreo electrónico         | Descargar en PDF | - 1 |
|                                             |             | Cerrar                   |                  |     |

Al seleccionar "**Recibir correo electrónico**", se confirma el envío de la certificación al correo electrónico registrado.

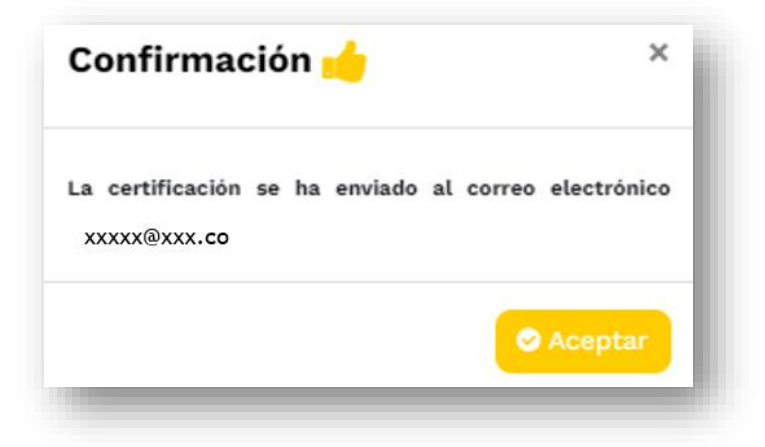

Descarga certificado: Al seleccionar "Descargar en PDF", se habilita la descarga del certificado en el equipo en el que se realiza la consulta.

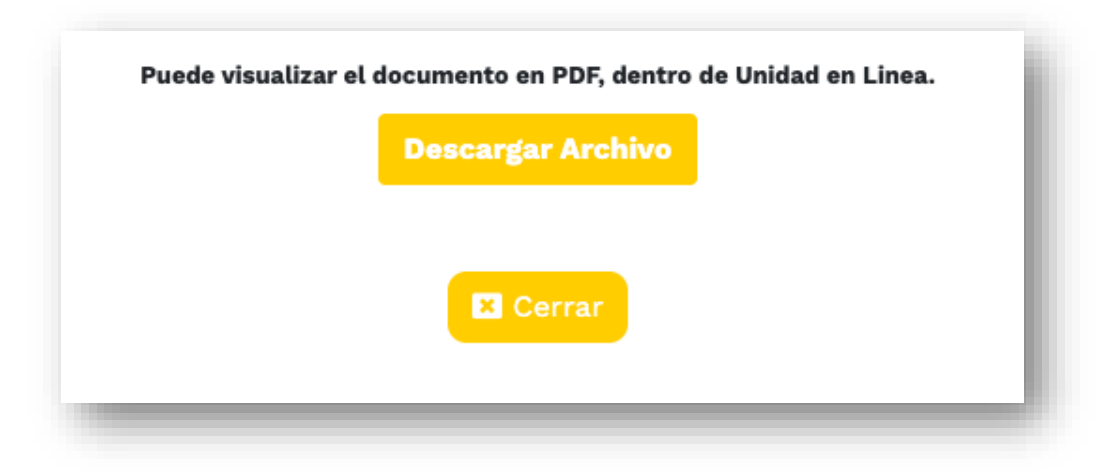

#### Posibles fallas en la descarga del certificado

- -Falla en la descarga por novedades en el Registro Único de Víctimas del documento consultado: Se genera un mensaje indicando que no fue posible descargar el certificado y que debe comunicarse con alguno de los otros canales de atención de la Unidad para las Víctimas.
- -Falla en la descarga por problemas con el servicio: Se genera un mensaje informando que no fue posible descargar el certificado y que la solicitud será enviada al correo electrónico registrado. A su vez, se informa el número de radicado de la solicitud con el que puede consultar en los canales adicionales de atención.

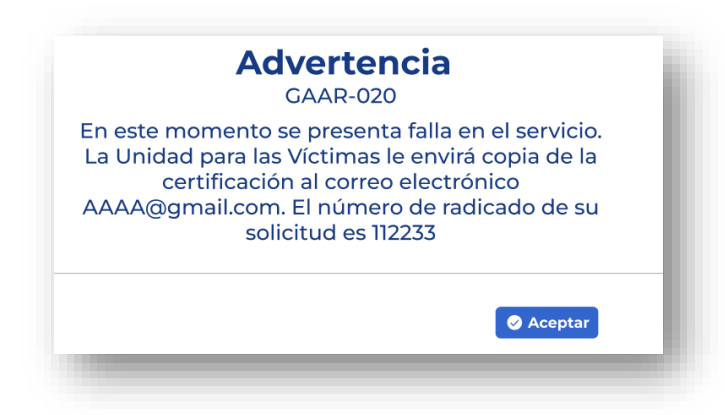

#### Consulta de atención humanitaria

Si usted está incluido por **Desplazamiento Forzado** y cuenta con giro vigente de **atención humanitaria** o un giro de **retorno y reubicación**, le mostrará la siguiente información:

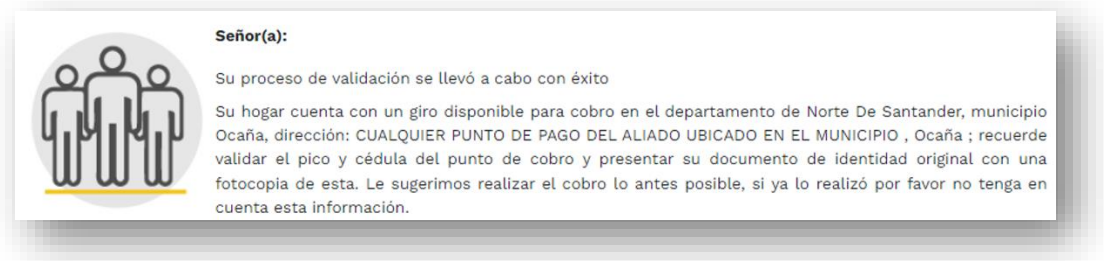

Si no cuenta con giro vigente de **atención humanitaria** o giro de **retorno y reubicación**, pero tiene un turno en **estado vigente**, le mostrará la

#### Señor(a):

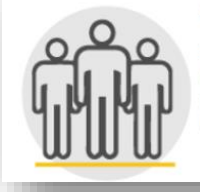

Su hogar presenta un resultado de identificación de carencias y le fue asignado un turno en el Departamento Nariño y Municipio Ricaurte. En caso que el giro sea colocado, la Unidad para las Victimas le enviará un mensaje de texto o se comunicará al número de la persona designada. Recuerde mantener los datos de contacto actualizados.

Si no cuenta con giro vigente de atención humanitaria o giro de retorno y reubicación y tampoco con un turno vigente, le mostrará la siguiente información:

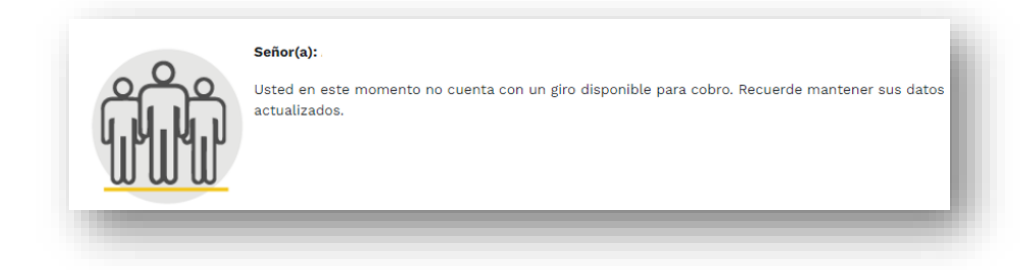

#### Consulta de Indemnización

Podrá consultar la siguiente información del estado actual de su solicitud de indemnización:

- Número de documento
- Nombres y apellidos
- Hecho victimizante
- Estado de giro
- Tipo de ruta (General o priorizada)
- Radicado Indemniza
- Estado actual de la solicitud
- Fecha registro último estado
- Observación
- Ver documentos

| Mostrar 10 Y        | intradas                                | Los destina          | <b>HE EDUARDO SILVA ARBO</b> | LEDA<br>declaración son los siguientes:                                                                    | Buscar                              |
|---------------------|-----------------------------------------|----------------------|------------------------------|----------------------------------------------------------------------------------------------------|-------------------------------------|
| Numero<br>documento | <ul> <li>Nombres y apellidos</li> </ul> | + Hecho victimizante | Marco     normativo          | Estado Tipo ruta Radicado Estado actual Fecha registro<br>Giro Tipo ruta indemniza solicitud ùltimo estado | Observacion      Ver     Documentos |
|                     |                                         | DESPLAZAMIENTO       |                              | TIDODUTAC 020100                                                                                           | -                                   |
|                     | LUIS<br>ARBOLEDA                        | FORZADO              |                              | TIPOROTA.G 939189                                                                                          | 104<br>104                          |

Si no ha iniciado el proceso aparecerá la siguiente información:

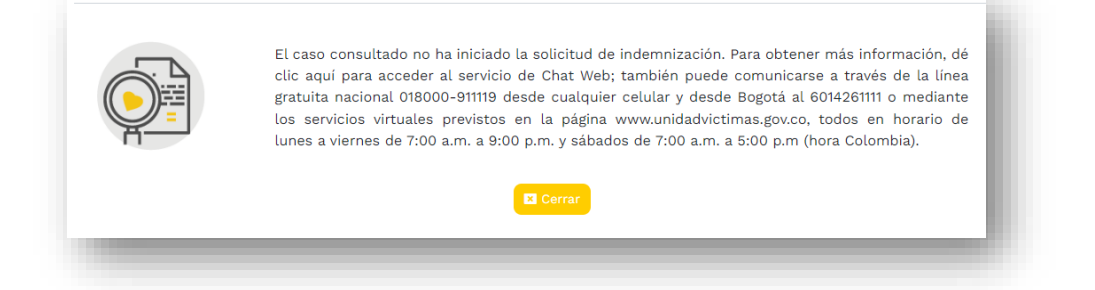

#### Ver Documentos

Haga clic en la lupa que aparece al lado derecho de la pantalla para consultar la documentación requerida.

| strar 10 V | entradas                               |                           |       |                |              |                               |                       |                                       | Buscar:                                                                                                    |                   |
|------------|----------------------------------------|---------------------------|-------|----------------|--------------|-------------------------------|-----------------------|---------------------------------------|----------------------------------------------------------------------------------------------------|-------------------|
| Numero     | Nombres<br>y Ø<br>apellidos            | Hecho<br>victimizante     | Ley 🅴 | Estado<br>Giro | Tipo<br>ruta | Estado<br>actual<br>solicitud | Radicado<br>indemniza | Fecha<br>registro<br>último<br>estado | Observacion 0                                                                                                    | Ver<br>Documentos |
| 003930676  | ANDERSON<br>STIWAR<br>MORENO<br>MORENO | DESPLAZAMIENTO<br>FORZADO | 1448  |                | GENERAL      | SOLICITUD<br>RADICADA         | 3333705-<br>14659799  | 2019 <mark>-10-09</mark>              | Se le reconoció el<br>derecho a la medida de<br>indemnización mediante.<br>Acto Administrativo,<br>posteriormente se<br>ejecuto el método<br>técnico y la respuesta<br>fue NO FAVORABLE, se<br>ejecutarà nuevamente la<br>medición en la siguiente<br>vigencia y se le<br>comunicará el resultado<br>de dicho proceso en el<br>2021. | e.                |

Le aparecerá una ventana donde podrá ver el detalle de los documentos

| ñor usuario:                                                                     |                      |               |                     |                  |                |
|----------------------------------------------------------------------------------|----------------------|---------------|---------------------|------------------|----------------|
| :ontinuación encontrará los documentos que son req<br>n la víctima.              | quisito para indemni | ización de ac | uerdo al paren      | tesco qu         | ie tenga       |
| ostrar 🚺 🔹 entradas                                                              |                      | Buscar:       |                     |                  |                |
| RADICACIÓN <sup>▲</sup> TIPO <sup>↓</sup> NÚMER<br>DOCUMENTO <sup>↓</sup> RESOLU | O RADIO              | CADO<br>UESTA | ESTADO<br>NOTIFICAC | IÓN <sup>‡</sup> | FECH/<br>NOTIF |
| No c                                                                             | data available in    | table         |                     |                  |                |
| ostrando 0 a 0 de 0 entradas                                                     |                      |               | Anterior            | Sigu             | uiente         |
|                                                                                  |                      |               |                     |                  |                |

#### TRÁMITES

#### Solicitud de Atención Humanitaria

- Si usted no cuenta con una solicitud en trámite de atención humanitaria, puede realizar la pre-solicitud diligenciando el formulario que aparece en este módulo.
- El formulario le permitirá actualizar sus datos de contacto y ubicación:

Una vez ingrese la información haga clic en el botón CREAR

| ipo de identificación:*        | CEDULA CIUDADANIA | Numero de identificación:*                      |                    |
|--------------------------------|-------------------|-------------------------------------------------|--------------------|
| Primer nombre:*                | NIDIA             | Segundo nombre:                                 |                    |
| Primer apellido:*              |                   | Segundo apellido:                               |                    |
| Sexo:*                         | MUJER             | Fecha nacimiento:*                              |                    |
| Correo electrónico:            | AAAA@GMAIL.COM    | País de residencia:*                            | COLOMBIA           |
| Departamento de residencia:*   | VALLE DEL CAUCA   | Municipio de residencia:*                       | CALI               |
| Direccion de residencia:       | CRA 24A 16BIS 14  | Teléfono de residencia:                         | 3452891            |
| Teléfono celular:              | 3147477099        |                                                 |                    |
| Autorizo notificación por SMS* | Si No             | Aceptación de notificación por<br>electrónicos* | r medios 🖲 si 🗌 No |

- Tenga en cuenta que la solicitud de atención humanitaria solo aplica para víctimas incluidas por desplazamiento forzado que residan en Colombia.
- Una vez guarde la información, podrá ver un mensaje con el número de radicado. Con este o con su número de cédula podrá hacer seguimiento a su solicitud a través de los diferentes canales de atención.

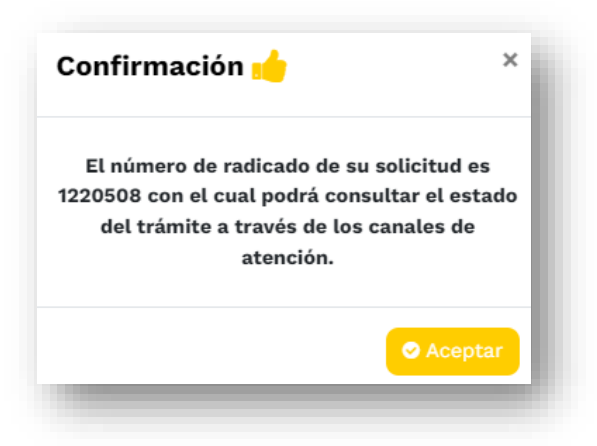

En caso de tener una solicitud en trámite, la herramienta mostrará el siguiente mensaje:

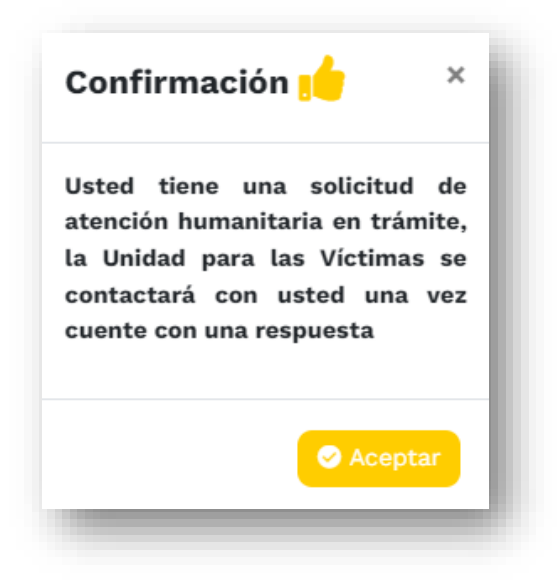

#### Agende su cita en punto o centro regional de atención a víctimas

Si requiere agendar una cita para ser atendido de manera presencial en los puntos de atención o centros regionales de atención a víctimas, haga clic en "Agende su Cita".

En caso de no haber agendado cita por primera vez, le aparecerá una alerta que le dirá "Advertencia. Señor usuario, no tiene citas. ¿Desea agendar su primera cita?"

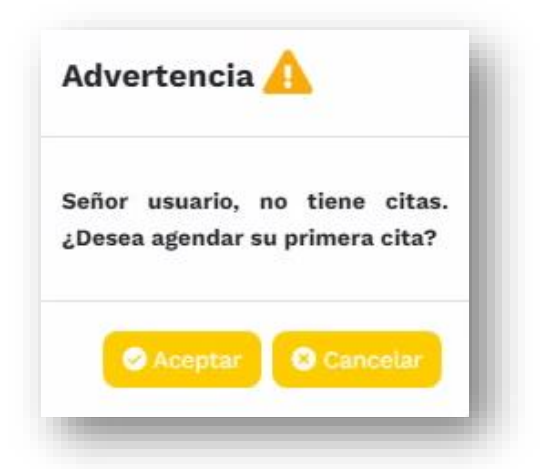

En caso de aceptar aparecerá la información para agendar la cita:

|                     | steu poura agendar una cita present | iar en el punto o centro regionar de acención a voc | inas mas cercano a su doicación. |
|---------------------|-------------------------------------|-----------------------------------------------------|----------------------------------|
| Departamento:*      |                                     | Municipio:*                                         |                                  |
| Seleccione          | ٠                                   | Seleccione                                          | ٠                                |
| Punto de atención:* |                                     |                                                     |                                  |
| Seleccione          |                                     |                                                     | •                                |
| Año:*               |                                     | Mes:*                                               |                                  |
| Seleccione          | ¢                                   | Seleccione                                          | ٠                                |
|                     |                                     |                                                     |                                  |
|                     | Q C0                                | insultar                                            |                                  |

Para residentes fuera de Colombia mostrará el siguiente mensaje de advertencia y no permitirá agendar la cita. **"Señor (a): Su lugar de residencia es diferente a Colombia, por lo cual no es posible agendar una cita en un punto o centro regional de atención a víctimas. Si tiene alguna inquietud ingrese al módulo Atención en línea**".

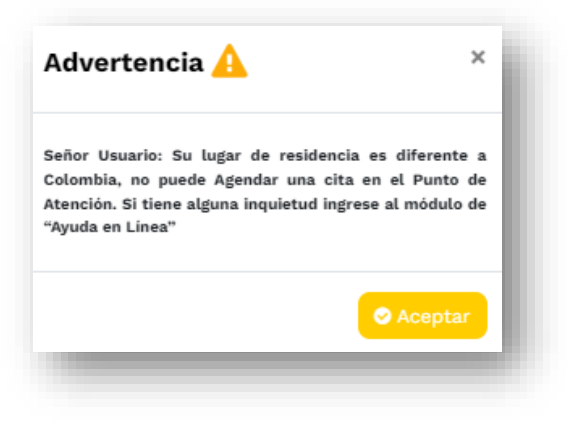

Haga clic en "Aceptar"

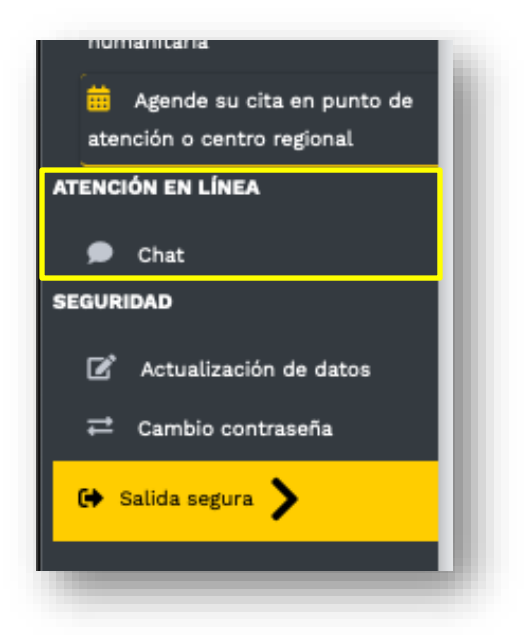

Para residentes en Colombia mostrará un formulario donde podrá seleccionar el lugar donde desea agendar la cita.

| Departamento:*      |   | Municipio:* |   |
|---------------------|---|-------------|---|
| Seleccione          | ٠ | Seleccione  | ٠ |
| Punto de atención:* |   |             |   |
| Seleccione          |   |             | ٠ |
| Año:*               |   | Mes:*       |   |
| Seleccione          | ٥ | Seleccione  | ٠ |
|                     |   |             |   |

Al seleccionar el año y mes, se habilitará un calendario para seleccionar el día en el cual desea agendar la cita, según su disponibilidad

- En color azul se muestran los días disponibles.
- En color rojo se muestran los días que NO se encuentran disponibles.

|              | A baves de esta d   | polon astes poora agena | ar one cree preserver |             | t de atención a victimas | mas cercano a su ubicación. |
|--------------|---------------------|-------------------------|-----------------------|-------------|--------------------------|-----------------------------|
|              |                     |                         |                       |             |                          |                             |
| epartamento  | D:*                 |                         |                       | Municipio:* |                          |                             |
| ANTIOQUIA ¢  |                     |                         | ANDES                 |             | ÷                        |                             |
| unto de aten | ición:*             |                         |                       |             |                          |                             |
| ANDES - CA   | RRERA 50 # 49 75 P/ | ALACIO DE LA YUNTA      | MIENTO OFICINA        | 205         |                          | ¢                           |
| ňo:*         |                     |                         |                       | Mes:*       |                          |                             |
| 2024         |                     |                         | ¢                     | Noviembre   |                          | ¢                           |
| Lun          | Mar                 | Mie                     | Jue                   | Vie         | Sab                      | Dom                         |
|              |                     |                         |                       | •           |                          |                             |
|              |                     |                         |                       |             | 2                        | 3                           |
| 4            | 5                   | 6                       | 7                     | 8           | 9                        | 10                          |
| 44           | 12                  | 10                      |                       | 15          | 10                       | 47                          |
|              | 12                  | 13                      | 14                    | 15          | 10                       | 17                          |
| 18           | 19                  | 20                      | 21                    | 22          | 23                       | 24                          |
| 05           |                     |                         |                       |             |                          |                             |
| 25           | 26                  | 27                      | 28                    | 29          | 30                       |                             |
|              | Artondo d           | lananihla               |                       |             | Adapda pa diapapik       |                             |
|              | Agenda d            | isponible               |                       |             | Agenda no disponit       | ле                          |

Al seleccionar la hora de la cita, aparecerá una ventana de confirmación. La información de su cita llegará a través de mensaje de texto.

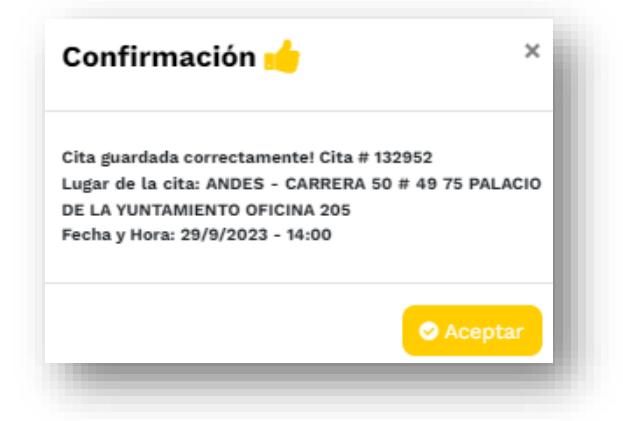

Solo podrá asignar una cita a la vez. En caso de contar con una cita asignada el sistema no permitirá crear otra y mostrará el siguiente mensaje:

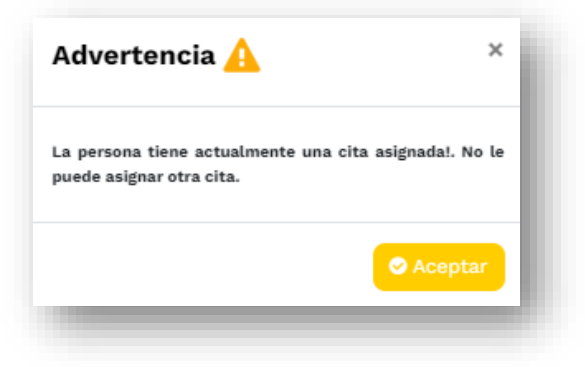

El sistema también le permite ver la información de las citas que ha solicitado con anterioridad:

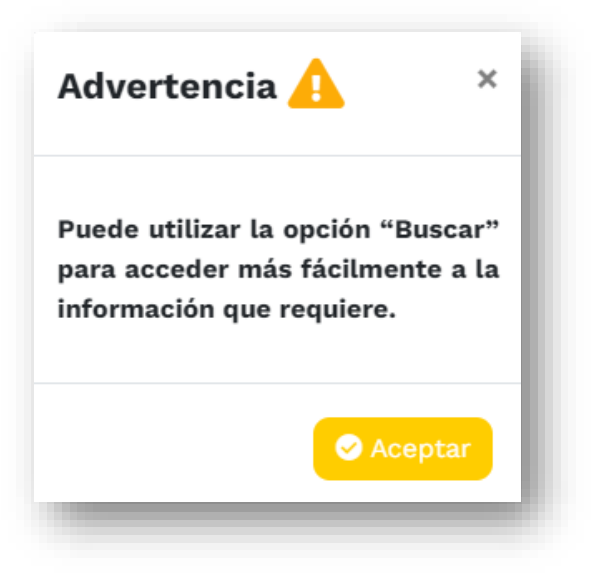

Al dar clic en **"Aceptar"** se mostrará el historial de las dos últimas citas creadas:

| Número cita 崇     | Punto atención o CRAV            | Direccion punto atención o CRAV $\stackrel{+}{\Rightarrow}$ | Fecha cita 崇 | Hora inicio 🗍 | Hora fin $\doteqdot$ | Estado cita 🍦 | Cancelar cita 🍦 |
|-------------------|----------------------------------|-------------------------------------------------------------|--------------|---------------|----------------------|---------------|-----------------|
| 1801738           | CENTRO DE ENCUENTRO RAFAEL URIBE | CALLE 22SUR # 14A 99                                        | 2024-08-12   | 07:30:00      | 07:45:00             | Cancelada     |                 |
| 1809968           | CENTRO REGIONAL SOACHA           | CALLE 38 # 19-20                                            | 2024-08-22   | 08:15:00      | 08:30:00             | Cancelada     |                 |
| ostrando 1 a 2 de | e 2 entradas                     |                                                             |              |               |                      | Anterior      | 1 Siguiente     |
|                   |                                  |                                                             |              |               |                      |               |                 |
|                   |                                  | 🔀 Cerrar                                                    |              |               |                      |               |                 |

#### ESTADOS DE LAS CITAS:

- ASIGNADA: Indica que la cita se encuentra pendiente de atención. No podrá asignar una nueva cita.
- CANCELADA: Indica que la cita fue cancelada antes de la fecha y hora de atención. Para confirmar el detalle de la cancelación puede comunicarse a través de los diferentes canales de atención.
- FINALIZADA: Indica que la cita no fue atendida.
- ATENDIDA: Indica que la cita fue atendida exitosamente.

#### Solicitar Cita

Esta opción llevará al usuario al formulario de solicitar cita.

|                      | ENDE SU CITA EN   | PUNTO DE ATENCION                           | O CENTRO REGIONAL E       | DE ATENCIO | όΝ Α ΥΊΟΤΙΜ     | AS              |
|----------------------|-------------------|---------------------------------------------|---------------------------|------------|-----------------|-----------------|
|                      | Agende su cita en | n punto de atención o centro regional de a  | tención a víctimas.       |            |                 | Solicitar cita  |
| lostrar 10 🗸 entr    | radas             |                                             |                           |            | Buscar:         |                 |
| Número cita 👙        | Punto atención o  | Direccion punto atención o $$\varphi$$ CRAV | Fecha cita  Hora inicio 🕴 | Hora fin   | Estado cita 🛛 🍦 | Cancelar cita 👙 |
| 132955               | ANDES             | CARRERA 50 # 49 75                          | 2023-09-21 14:30:00       | 14:45:00   | Cancelada       |                 |
| lostrando 1 a 1 de 1 | 1 entradas        |                                             |                           |            | Anterior        | 1 Siguiente     |

| Departamento:*      |   | Municipio:* |   |
|---------------------|---|-------------|---|
| Seleccione          | • | Seleccione  | ٠ |
| Punto de atención:* |   |             |   |
| Seleccione          |   |             | • |
| Año:*               |   | Mes:*       |   |
| Seleccione          | • | Seleccione  | ٠ |
|                     |   |             |   |

#### **Cancelar cita**

Se puede cancelar la cita hasta 1 minuto antes de la hora y fecha programada

y solo se habilita cuando el estado de la cita corresponde a "Asignada".

|                    |                         |                                 |              |               |            |                 | Solicitar cita  |
|--------------------|-------------------------|---------------------------------|--------------|---------------|------------|-----------------|-----------------|
| Mostrar 10 🛊 en    | tradas                  |                                 |              |               |            | Buscar:         |                 |
| Número cita 💧      | Punto atención o CRAV 🔺 | Direccion punto atención o CRAV | 🕴 Fecha cita | 🕴 Hora inicio | 🕴 Hora fin | 🕴 Estado cita 🔌 | Cancelar cita 🔹 |
| 132983             | ANDES                   | CARRERA 50 # 49 75              | 2024-11-27   | 07:15:00      | 07:30:00   | Asignada        |                 |
| Mostrando 1 a 1 de | 1 entradas              |                                 |              |               |            | Anterior        | 1 Siguiente     |

Luego le preguntará "¿Está seguro de cancelar la cita?" puede escoger entre las opciones "SÍ, cancelar" o "Cerrar".

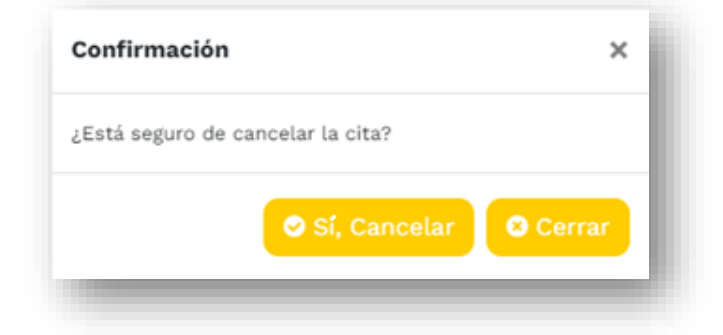

Al dar clic en "**Sí, cancelar"** se mostrará el siguiente mensaje de confirmación:

| Confirmación <u> </u>            | ×       |
|----------------------------------|---------|
| La cita se canceló correctamente |         |
|                                  | Aceptar |
|                                  | _       |

Haga clic en "Aceptar".

# ATENCIÓN EN LÍNEA

#### Ingrese por el icono CHAT.

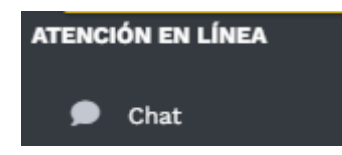

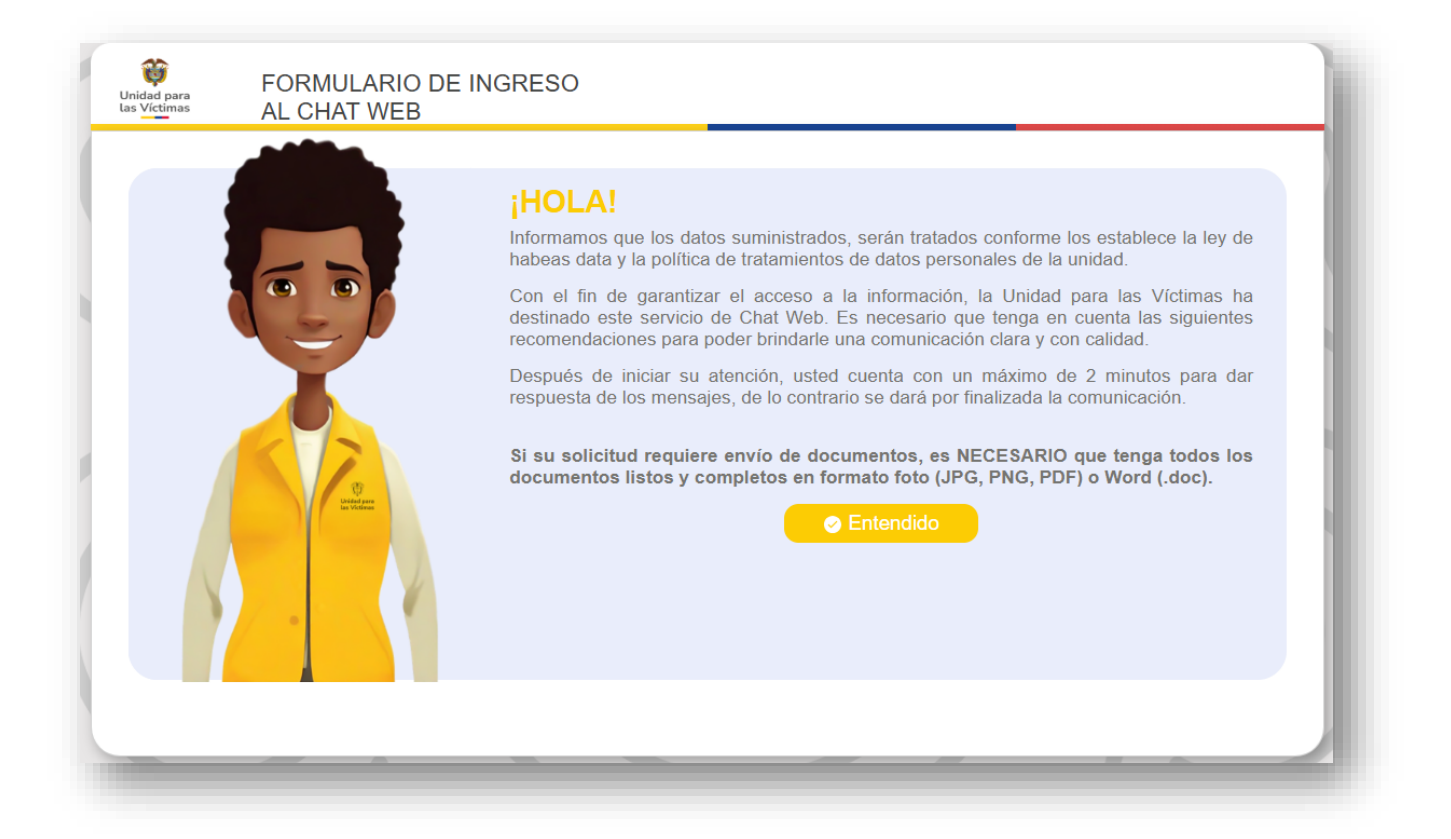

### Registre los datos solicitados:

| Unidad para<br>Las Víctimas | FORMULARIO DE<br>AL CHAT WEB          | INGRESO                                                                      |                                                      |  |
|-----------------------------|---------------------------------------|------------------------------------------------------------------------------|------------------------------------------------------|--|
|                             |                                       | Por favor ingrese tipo y numero de<br>* Tipo de Identificación<br>Seleccione | e documento:<br>* Número de Identificación<br>Número |  |
|                             | C C C C C C C C C C C C C C C C C C C | Vo                                                                           | lver Siguiente                                       |  |

Seleccione de cada uno de los campos (fecha de expedición, departamento de expedición, fecha de nacimiento y municipio de expedición) los 4 datos correctos:

| Juidad para<br>Jas Víctimas AL CHAT WEB                                                                                                    |                                                            |
|----------------------------------------------------------------------------------------------------|------------------------------------------------------------|
| For favor seleccione las opciones correctamente:         Storr 2008       18/02/2011         Departamento de expedición:       SUCRE       CUNDINAMARC         Fecha de nacimiento:       21/03/1991       19/08/1991         Municipio de expedición:       BOGOTA D.C.       PUERTO CONCOR | 05/08/2008<br>ANTIOQUIA<br>20/07/1990<br>DIA PUERTO BOYACÁ |

Ingrese sus nombres, apellidos, país de residencia, número de celular, correo electrónico,

| Unidad para<br>las Víctimas | FORMULARIO DE I<br>AL CHAT WEB | NGRESO                                  |                                                                                                    |
|-----------------------------|--------------------------------|-----------------------------------------|----------------------------------------------------------------------------------------------------|
|                             |                                | * Nombres<br>Nombres                    | * Apellidos<br>Apellidos                                                                                            |
|                             |                                | Colombia                                | Celular     Ingrese su télefono                                                                                     |
|                             |                                | * Correo Electrónico                    | * Tipo de Consulta                                                                                                  |
|                             | Line and                       | * Grupo de atención<br>ATENCIÓN GENERAL | O Por favor seleccione la opción correcta de acuerdo a su solicitud, para ser atendido por un agente especializado. |
|                             |                                | Vol                                     | ver Siguiente                                                                                                    |
|                             |                                |                                         |                                                                                                    |

el tipo de consulta (Actualización de datos, atención humanitaria, oferta institucional, acciones constitucionales, indemnización):

| Seleccione                | ~ |
|---------------------------|---|
| Seleccione                |   |
| ACTUALIZACIÓN DATOS       |   |
| ATENCIÓN HUMANITARIA      |   |
| OFERTA INSTITUCIONAL      |   |
| ACCIONES CONSTITUCIONALES |   |
| INDEMNIZACIÓN             |   |
| Siguiente                 |   |

En el campo Grupo de atención seleccione la opción que se ajuste a su caso (atención general, grupo étnico, víctimas en el exterior o discapacidad):

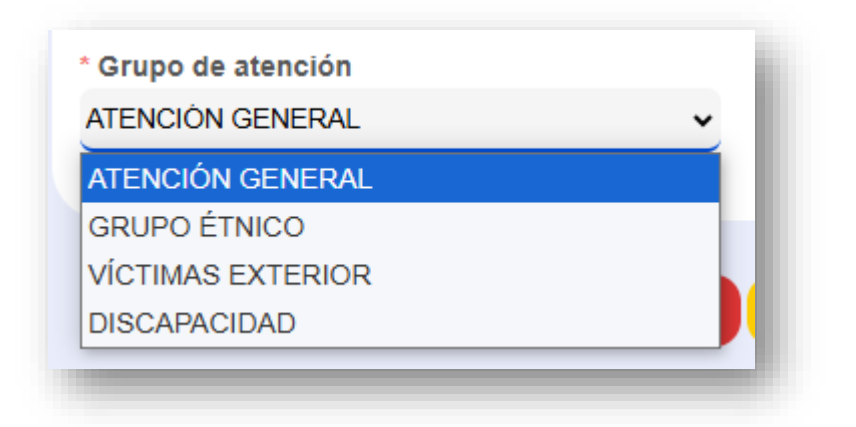

#### Términos y condiciones

# Lea atentamente y acepte los términos y condiciones para continuar y haga clic en iniciar chat:

#### <u>Pte actualizar</u>

| Unidad para<br>las Víctimas | FORMULARIO DE ING<br>AL CHAT WEB | RESO                                                                                                    |
|-----------------------------|----------------------------------|----------------------------------------------------------------------------------------------------|
|                             |                                  | <ul> <li>Términos y Condiciones</li> <li>1. Usted entiende y acepta que las imágenes, contenido, procedimiento e información que se desarrolle con ocasión del uso del sistema, no podrán ser utilizados para fines distintos al objeto de la presente herramienta, esto es, la atención y orientación respecto a la prestación de los servicios ofrecidos por la Unidad para la Atención y Reparación Integral a las Victimas -UARIV-</li> <li>2. La Unidad para la Atención y Reparación Integral a las Victimas -UARIV- no asume frente a Usted o terceros ningún tipo de responsabilidad por las fallas que puedan presentarse en el sistema que soporta este canal de atención.</li> <li>3. La Unidad para la Atención y Reparación Integral a las Víctimas -UARIV- estará facultado para cerrar la sesión iniciada por el Usuario en caso que el servicio sea utilizado por éste último de manera indebida, esto es, con un finalidad distinta a la de recibir atención y orientación en la prestación de los servicios ofrecidos por la Unidad para la Atención y Reparación y Reparación ntegral a las Victimas -UARIV- estará facultado para cerrar la sesión iniciada por el Usuario en caso que el servicio sea utilizado por éste último de manera indebida, esto es, con un finalidad distinta a la de recibir atención y orientación en la prestación de los servicios ofrecidos por la Unidad para la Atención y Reparación Integral a las Victimas -UARIV-</li> </ul> |
|                             |                                  | He leido y acepto los términos y condiciones Iniciar Chat                                                                                                    |

Encontrará la atención que requiere por medio de un agente virtual.

En este módulo podrá enviar documentos, enviar mensajes por Chat, esta opción le ayudará a solucionar dudas o problemas que tenga al interactuar con la herramienta "escriba un mensaje": Haga clic en la casilla **"He leído y acepto los términos y condiciones"** y posteriormente en **"Iniciar chat":** 

| He leido y acepto los términos y condiciones                                                                                                    |  |
|----------------------------------------------------------------------------------------------------|--|
| Iniciar Chat<br>Wilded para<br>Las Victimas<br>CHAT WEB                                                                                                    |  |
| Bienvenido/a. Soy Paula Parra , en la Unidad trabajamos unidos por las víctimas, para nosotros es un gusto atenderle.<br>Recuerde que a través de la línea 121, el Chatbot, Whatsapp Bot y la plataforma Unidad en Línea puede realizar sus<br>consultas las 24 horas del día.<br>noviembre 25 2024, 10:03:09 |  |
| Escriba un mensaje                                                                                                    |  |

| Unidad para<br>Las Víctimas | CHAT WEB                                                                                                    |                           |
|-----------------------------|----------------------------------------------------------------------------------------------------|---------------------------|
|                             |                                                                                                    |                           |
| Bienvenido<br>a través de   | Va. Soy LUISA BEJARANO, en la Unidad trabajamos unidos por las víctimas, para nosotros es un gusto atenderie. Recuerde que<br>la línea 121, el Chatbol, Whatsapp Bot y la plataforma Unidad en Línea puede realizar sus consultas las 24 horas del día.<br>octubre 31 2024, 11:59-47 |                           |
|                             | Buenas lardes                                                                                                    | octubre 31 2024, 12:02:12 |
|                             |                                                                                                    |                           |
|                             |                                                                                                    |                           |
|                             |                                                                                                    |                           |
|                             |                                                                                                    |                           |
|                             |                                                                                                    |                           |
| Escri                       | ba un mensaje                                                                                                    | 0 >                       |
|                             | Finalizar Chat                                                                                                    |                           |

Para adjuntar documentos seleccione el clip y escoja en su equipo el archivo que necesita remitir:

| Unidad para<br>las Víctimas                  | CHAT WEB                                                                                                    |                             |
|----------------------------------------------|----------------------------------------------------------------------------------------------------|-----------------------------|
| Bienvenido/a<br>Recuerde qu<br>consultas las | Soy Paula Parra , en la Unidad trabajamos unidos por las víctimas, para nosotros es un gusto atenderle.<br>e a través de la línea 121, el Chatbot, Whatsapp Bot y la plataforma Unidad en Línea puede realizar sus<br>24 horas del día.<br>noviembre 25 2024, 10:03:09 |                             |
| ¿Me indica p                                 | or favor sus nombres y apellidos completos, tal cual como registran en su documento de identidad?<br>noviembre 25 2024, 10:03:40                                                                                                    |                             |
|                                              | Buenos días                                                                                                    | noviembre 25 2024, 10:03:43 |
| Escriba                                      | n mensaje                                                                                                    | 0 >                         |
|                                              | Finalizar Chat                                                                                                    |                             |

Si el orientador(a) no recibe respuesta del usuario, se dará por terminada la comunicación y se mostrará el siguiente mensaje:

¿Me indica por favor sus nombres y apellidos completos, tal cual como registran en su documento de identidad? noviembre 25 2024, 10:06:31

Debido a que nadie se identifica procedo a liberar el canal. No olvide que en la Unidad para las Víctimas trabajamos por el futuro de los colombianos, recuerde que nuestros trámites son gratuitos y no requieren de intermediarios. noviembre 25 2024, 10:07:19

Una vez terminada la comunicación, debe seleccionar "Finalizar Chat".

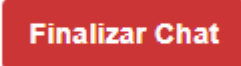

Posteriormente, aparecerá una encuesta de satisfacción del servicio prestado:

| 1.¿Cómo califica el servicio del (a) orientador (a) que l              | atendió respecto a si lo saludó, utilizó frases de    |  |
|------------------------------------------------------------------------|-------------------------------------------------------|--|
| cortesía y amabilidad? (Servicios telefónicos y virtuale:              | )<br>                                                 |  |
|                                                                        |                                                       |  |
|                                                                        |                                                       |  |
| 2.¿Cómo califica la atención frente a la información bri<br>virtuales) | ndada, fue clara y completa? (Servicios telefónicos y |  |
|                                                                        | ~                                                     |  |
|                                                                        |                                                       |  |
| 3.El(a) orientador (a) que lo atendió le exigió un pago o              | le solicitó alguna acción indebida para su trámite    |  |
|                                                                        | ♥                                                     |  |
|                                                                        |                                                       |  |
|                                                                        | Facial Facial Facial                                  |  |
|                                                                        | Enviar Encuesta                                       |  |
|                                                                        |                                                       |  |

#### Y un saludo de despedida, haga clic en "Ok":

| Unidad para<br>Las Víctimas | CHAT WEB |                                                           |  |
|-----------------------------|----------|-----------------------------------------------------------|--|
|                             |          |                                                           |  |
|                             | Par      | jÉxito!<br>a mí ha sido un gusto atenderte, vuelve pronto |  |
|                             |          | ок                                                        |  |
|                             |          |                                                           |  |

SEGURIDAD

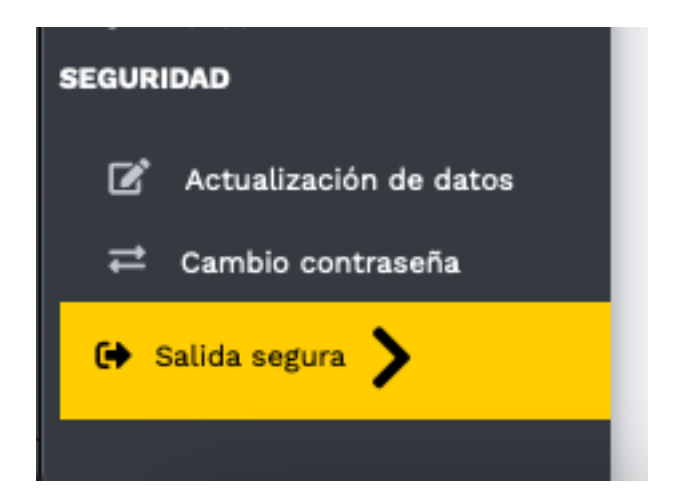

# CAMBIO DE CONTRASEÑA

Usted podrá cambiar su contraseña actual diligenciando los campos y dando clic en **"Actualizar".** 

Recuerde que la contraseña debe contener mínimo 8 caracteres, en

los que debe incluir una letra minúscula, una letra mayúscula y un número.

| CAMBIO CONTRASEÑA      |  |
|------------------------|--|
| Contraseña actual:*    |  |
| Nueva contraseña:*     |  |
| Confirmar contraseña:* |  |
| R Actualizar           |  |

Una vez realice el cambio de contraseña, se mostrará el siguiente mensaje confirmando el cambio.

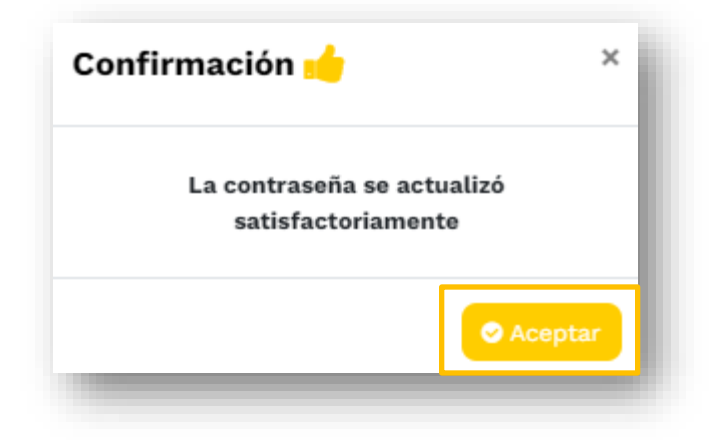

Haga clic en "Aceptar".

#### SALIDA SEGURA

Podrá finalizar su sesión en cualquier momento. Haga clic en el botón "SALIDA SEGURA" y se habilitará la pregunta "¿Desea responder una breve encuesta para calificar nuestro servicio de Unidad en Línea?", con opción de respuesta Sí o No.

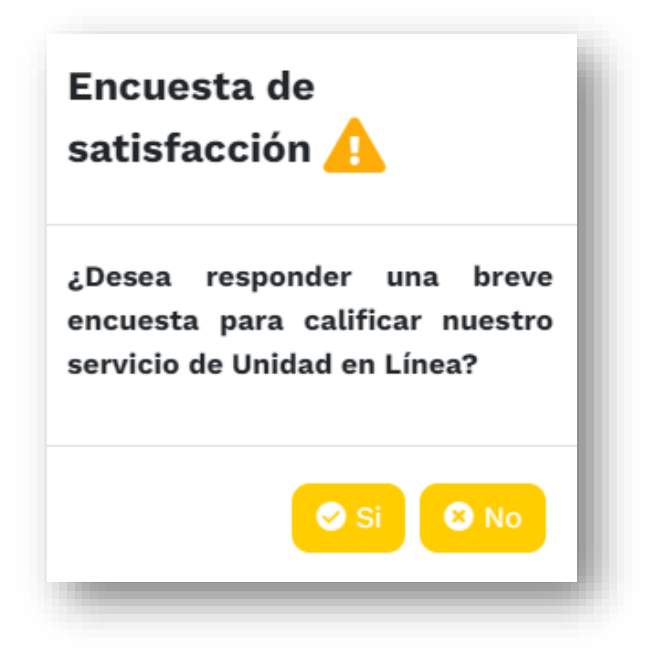

Al seleccionar la opción "No", se cierra la sesión.

| Sesión terminada 📩                                                            |
|-------------------------------------------------------------------------------|
| ecuerde que nuestros trámites<br>on gratuitos y no necesitan<br>ntermediarios |
| Aceptar                                                                       |

Al seleccionar la opción **"Sí"**, se habilita la encuesta de satisfacción con tres preguntas:

1. Pregunta 1. ¿Cómo califica la atención recibida a través de nuestro servicio?

| Pregunta 1 Pregunta 2 Pregunta 3<br>L. ¿En general, ¿cómo califica la atención recibida a través de nuestro servicio?<br>a) Excelente<br>b) Bueno<br>c) Normal<br>c) Normal<br>d) Regular |             |                                                            | ıcuesta de        |
|----------------------------------------------------------------------------------------------------|-------------|------------------------------------------------------------|-------------------|
| . ¿En general, ¿cómo califica la atención recibida a través de nuestro servicio?<br>) a) Excelente<br>) Bueno<br>c) Normal<br>) d) Regular                                                |             | Pregunta 2 Pregunta 3                                      | Pregunta 1        |
| <ul> <li>a) Excelente</li> <li>b) Bueno</li> <li>c) Normal</li> <li>d) Regular</li> </ul>                                                                                                 |             | alifica la atención recibida a través de nuestro servicio? | En general, ¿cómo |
| <ul> <li>b) Bueno</li> <li>c) Normal</li> <li>d) Regular</li> </ul>                                                                                                    |             |                                                            | a) Excelente      |
| ○ c) Normal<br>○ d) Regular                                                                                                    |             |                                                            | b) Bueno          |
| O d) Regular                                                                                                    |             |                                                            | c) Normal         |
|                                                                                                    |             |                                                            | d) Regular        |
| > Sigu                                                                                                    | > Siguiente |                                                            |                   |

Haga clic en "Siguiente".

Pregunta 2. ¿Considera que su conocimiento sobre el trámite realizado mejoró después de esta atención?

| Encuesta de satisfacción 🛕                                                                            |                                                                                               |
|----------------------------------------------------------------------------------------------------|-----------------------------------------------------------------------------------------------|
| Pregunta 1 Pregunta 2 Pregunta 3<br>2. ¿Considera que su conocimiento sobre el trámite realizado mejo | oró después de esta atención?                                                                 |
| ∫ a) Si<br>○ b) No                                                                                    | ón Integral                                                                                   |
| 1                                                                                                    | > Siguiente<br>> San Cayeta<br>> logístico Sa                                                 |
| ervicioalciudadano@unidadvictimas.gov.co                                                              | Cayetano. Código Postal: 111071<br>Medellín: Calle 49 No 50-21 piso 14. Edificio del Café. Có |

Pregunta 3. ¿Fue clara la información sobre los requisitos o el estado de la solicitud consultada?

| Encuesta de s           | satisfacción 🔔                                       |                 |
|-------------------------|------------------------------------------------------|-----------------|
| Pregunta 1              | Pregunta 2 Pregunta 3                                |                 |
| 3. ¿Fue clara la inform | ición sobre los requisitos o el estado de la solicií | tud consultada? |
| ⊖ a) Si                 |                                                      | ói              |
| - <sup>f</sup> 🔿 b) No  |                                                      |                 |
| 8                       | <b>4</b> Enviar                                      |                 |
| -1                      |                                                      | 5 S             |

Luego de contestar la última pregunta, se muestra un mensaje en pantalla que indica lo siguiente: **"Sesión terminada. Gracias por ayudarnos a mejorar nuestros servicios. Recuerde que nuestros trámites son gratuitos y no requieren intermediarios"**.

| Sesión terminad                                             | a <u>,</u>               |
|-------------------------------------------------------------|--------------------------|
| Recuerde que nuestro<br>son gratuitos y no<br>ntermediarios | os trámites<br>necesitan |
| C                                                           | Aceptar                  |

Haga clic en "Aceptar".

# **TENGA EN CUENTA:**

Si desea consultar los puntos y centros regionales de atención a víctimas, haga clic en la parte superior de Unidad en Línea:

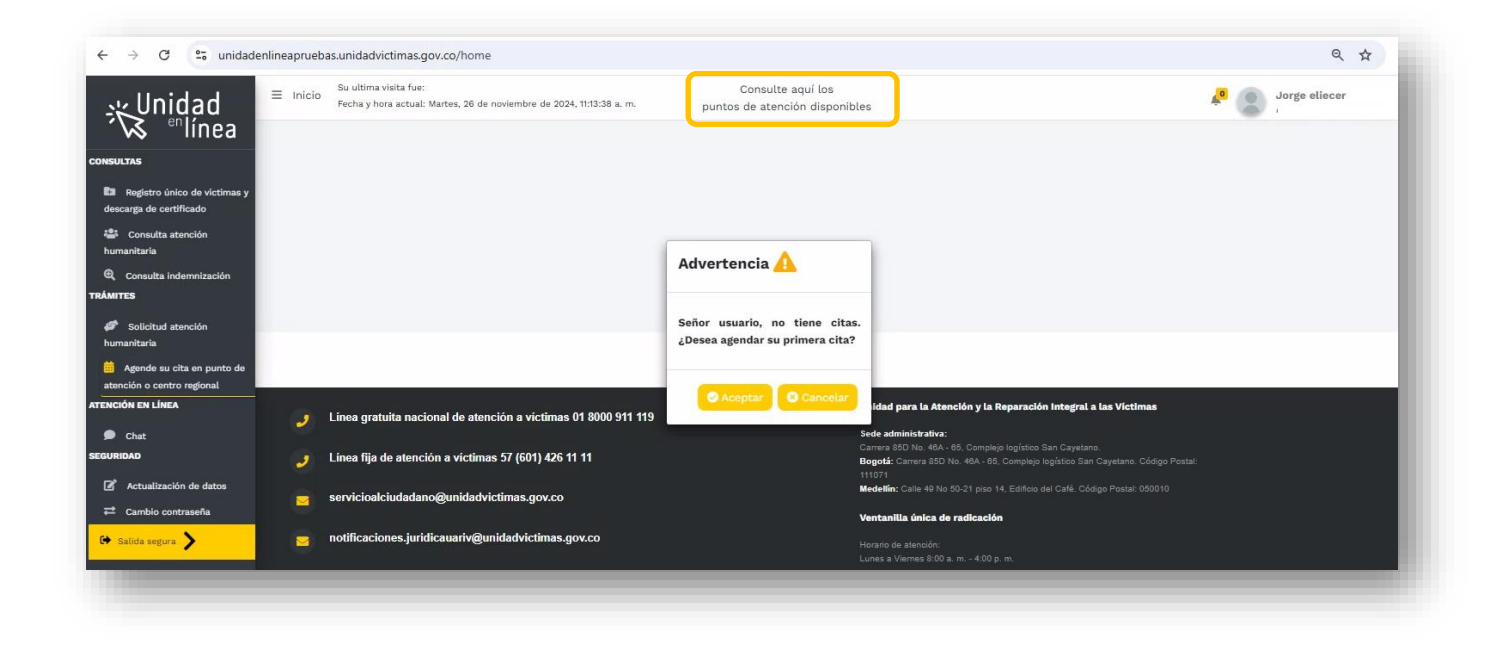

Este campo lo direccionará a la página de la Unidad para las Víctimas https://www.unidadvictimas.gov.co/atencion-y-servicios-a-la-ciudadania/ en donde podrá ampliar información relacionada con los canales de atención dispuestos para la atención: canal telefónico y virtual, canal presencial (directorio de los puntos de atención y centros regionales de atención a las víctimas) y canal escrito.

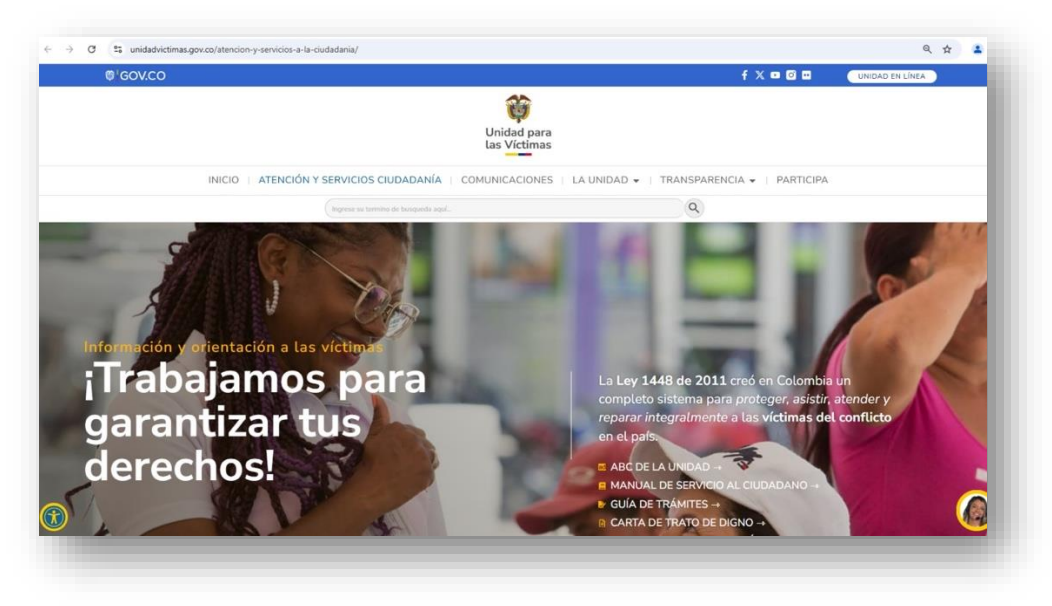

# **GUÍA DE AYUDA**

A través del enlace:

https://unidadenlinea.unidadvictimas.gov.co/ayuda encontrará información para resolver sus inquietudes con los diferentes procesos.